### New York State Grades 3-8 Testing Updating Teacher Accounts in Nextera Admin – Quick Reference Guide

#### Introduction

Placeholder teacher accounts are created as part of the Pre-ID import to Nextera Admin. Students are loaded to <u>Nextera Admin</u> according to grade-level enrollment and not according to instructional classes. Students are loaded into one "bucket" or class container on Nextera Admin with the placeholder teacher assigned to that class. Schools can choose to leave these classes and placeholder teachers as is or can choose to update the pre-populated data and assign Teacher roles. Schools may choose to update the placeholder teacher accounts by editing the email address or replacing the teacher account.

Please note that schools are not required to update the placeholder teacher accounts added as part of the Pre-ID load, nor are they required to add additional teacher accounts. Principals and School Test Coordinators (STC) can monitor testing in Nextera Admin or have the option to access the <u>Examiner View</u> to open a Chrome browser window on another user's computer for the purposes of allowing teachers to monitor online testing statuses without adding them formally to Nextera. Or, schools have the option to create virtual classes that best fit their CBT administration. They will need to add a teacher for any new classes added. Schools can add a new user with the "teacher" role to this pre-populated class to be the technical proctor; this can be an actual teacher, or they can create additional placeholder teachers and virtual classes that best fit their CBT administration. Schools are not required to use separate classes--they can rename the pre-populated class in Nextera Admin and use one "class" for CBT administration or arrange students into different classes. Schools can add a new user with the "teacher" role to this pre-populated class to be the technical proctor.

Placeholder teacher accounts were created as part of the Pre-ID import to Nextera Admin.

- Teacher Name
  - Last Name: District Name (truncated to 35 characters)
  - First Name: School Name (truncated to 35 characters)
- Email = School name (truncated to 35 characters) + School BEDS code @NYSED.com
  - Example: <u>Trainingelementaryschool012345@NYSED.com</u>

There are two ways to update teacher accounts:

#### **Edit the Email Address**

- 1. Log in to Nextera Admin.
- 2. Click the "Change" link at the top of the page to filter to the appropriate district and school.
- 3. Click Accounts > "Accounts" to navigate to the Accounts page.

| and the second second                                             | Training Te                                              | st District (012 | 2345)   Train    | ing Elemer | itary Sc           | hool (012345)   No conter                                                                                                    |
|-------------------------------------------------------------------|----------------------------------------------------------|------------------|------------------|------------|--------------------|----------------------------------------------------------------------------------------------------|
| New                                                               | York Sta                                                 | ite Gra          | ades 3           | -8 Te      | estii              | ng Program                                                                                                    |
| HOME                                                              | STUDENTS ~                                               | CLASSES          | TESTS ~          | ACCOU      | NTS ~              | STUDENT RESPONSES                                                                                                    |
|                                                                   |                                                          |                  |                  | Accou      | ints               | 3                                                                                                    |
| Your Pr                                                           | ofile                                                    |                  |                  | Distri     | cts                | at's New                                                                                                    |
|                                                                   | Anime Contractants                                       |                  |                  | Schoo      | ols                | ss to 202 Student Construct                                                                                                    |
| Associate<br>stating to<br>1 Transmy<br>Alterny, II<br>Thispering | d with spectrums<br>dense<br>(May<br>1.5,211)<br>without | ( Bemeriacy      | le houri di Lina |            | The<br>opt<br>Plea | ose schools that elected to admin<br>ional Session 2 to students may<br>reporting platform.<br>ase note that student responses<br>ticipated in the 2019 computer-b |
| Allanty I                                                         | 1.4.6710                                                 |                  |                  |            | The                | ServicePoint reference guide pr                                                                                                    |

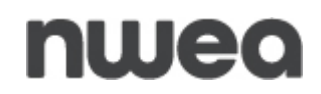

4. Click on "View" on the Accounts page to edit the email address for the teacher on the "View Account" page through the Edit feature.

| Accounts                                       |                               |                                               |                                                       |                                                                        |                                        |                                                                 |                                                           |                                        |
|------------------------------------------------|-------------------------------|-----------------------------------------------|-------------------------------------------------------|------------------------------------------------------------------------|----------------------------------------|-----------------------------------------------------------------|-----------------------------------------------------------|----------------------------------------|
| Manage Accour                                  | its                           |                                               |                                                       |                                                                        |                                        |                                                                 | Merge Accounts                                            | New Account                            |
| All accounts associate<br>to send a welcome er | d with the d<br>nail to the u | istrict and school yo<br>ser and enable the a | u've selected appear bel<br>ccount. For activated acc | ow, Click on the View button to :<br>counts, you can click the "Reset" | see more details<br>link to send the u | on an account and make updat<br>user an email containing instru | tes. For new accounts, clic<br>ctions on how to reset his | k the "Activate" li<br>or her password |
| All                                            |                               | v                                             | □ Show                                                | users without a role                                                   |                                        | Q                                                               |                                                           |                                        |
|                                                |                               |                                               |                                                       |                                                                        |                                        |                                                                 |                                                           |                                        |
| User ID                                        | II                            | Last Name                                     | First Name                                            | Email Address                                                          | Account<br>Type                        | Membership                                                      | Actions                                                   | History                                |

5. Edit the email address and confirm that the testing window and content areas selected are correct, then click "Save".

Note: The teacher account will retain the placeholder teacher name.

| lles                          | ar ID: | 0                | 0.000               |   |                                             |           |
|-------------------------------|--------|------------------|---------------------|---|---------------------------------------------|-----------|
| 056                           | er iD. |                  | iwea.c              |   |                                             |           |
| First Na                      | ame:   | Test             |                     |   | /                                           |           |
| Last Na                       | ame:   | Teacher          |                     | K |                                             |           |
| E                             | mail:  | TestTeacher@Test | .Com                |   |                                             |           |
| Ph                            | ione:  |                  |                     |   |                                             |           |
| This account is currently a   | ctive: | ✓                |                     |   |                                             |           |
| Role Type:                    |        |                  | Teacher<br>District |   | Nextera Training Test District (012345)     | clear     |
| Add Role                      |        |                  | School              |   | Nextera Training Elementary School (012345) |           |
| Additional Information Needed |        |                  |                     |   |                                             | clear all |
| Content Areas: *              |        |                  |                     |   |                                             |           |

#### **Replace the Teacher Account**

Replace the teacher account by disabling the existing teacher account to create a new teacher account, using the email address as the username.

- 1. Log in to Nextera Admin.
- 2. Click the "Change" link at the top of the page to filter to the appropriate district and school.
- 3. Click Accounts > "Accounts" to navigate to the Accounts page.

| Training Test District (012345)   1                                                                       | Training Elem | nentary Sc         | hool (012345)   No center                                                                              |
|----------------------------------------------------------------------------------------------------|---------------|--------------------|----------------------------------------------------------------------------------------------------|
| New York State Grades                                                                                     | 5 3-8 T       | estii              | ng Program                                                                                             |
| HOME STUDENTS ~ CLASSES TESTS                                                                             | 5~ ACCO       | DUNTS ~            | STUDENT RESPONSES                                                                                      |
|                                                                                                    | Acc           | ounts              | 3                                                                                                    |
| Your Profile                                                                                              | Dis           | tricts             | at's New                                                                                               |
| realest frederic (or ladel)<br>for pri fregressionistic series at com-                                    | Sch           | nools              | ess to 2029 Student Construct                                                                          |
| Associated with the barring formentary following<br>pictures; it to every they<br>Allows; and a pictures; |               | The<br>opt<br>Que  | ose schools that elected to admin<br>ional Session 2 to students may a<br>estar's reporting platform.  |
| Mingerig Addition<br>+ Norming May<br>Advance Mit-Addition                                                |               | Plea<br>par<br>The | ase note that student responses<br>ticipated in the 2019 computer-b<br>ServicePoint reference guide pr |

4. Click "View" next to the teacher's name to first deactivate the existing account.

| User ID          | 11 | Last Name  | First Name | Email Address    | Account<br>Type | Membership          | Actions | /    | History |
|------------------|----|------------|------------|------------------|-----------------|---------------------|---------|------|---------|
| Teacher@NWEA.org |    | Teacher123 | Teacher    | Teacher@NWEA.org | Teacher         | Elementary School A | View Re | eset | History |

5. "Uncheck" the box "This account is currently active" and click "save".

| Edit Account                       |                  |
|------------------------------------|------------------|
| You're Editing: Teacher Teacher123 |                  |
| User ID:                           | Teacher@NWEA.org |
| First Name:                        | Teacher          |
| Last Name:                         | Teacher123       |
| Email:                             | Teacher@NWEA.org |
| Phone:                             |                  |
| This account is currently active:  |                  |

4

6. Add a new teacher account by clicking "New Account".

| New York State Grades                                                                                             | 3-8 Testir                                   | ng Program                                                      |                                                                         |                                                                                          | 🔱 Questar,                                       |
|----------------------------------------------------------------------------------------------------|----------------------------------------------|-----------------------------------------------------------------|-------------------------------------------------------------------------|------------------------------------------------------------------------------------------|--------------------------------------------------|
| HOME STUDENTS ~ CLASSES TESTS ~                                                                                   | ACCOUNTS ~                                   | STUDENT RESPONSES                                               | HELP ~                                                                  |                                                                                          |                                                  |
|                                                                                                    | Accounts                                     |                                                                 |                                                                         |                                                                                          |                                                  |
| Accounts                                                                                                    | Districts                                    |                                                                 |                                                                         |                                                                                          | 6                                                |
| Manage Accounts                                                                                                   | Schools                                      |                                                                 |                                                                         | Merge Accounts                                                                           | New Account                                      |
| All accounts associated with the district and school you<br>to send a welcome email to the user and enable the ac | i've selected appear<br>count. For activated | below. Click on the View butt<br>accounts, you can click the "l | on to see more details on an acco<br>Reset" link to send the user an en | ount and make updates. For new accounts,<br>nail containing instructions on how to reset | click the Activate" link<br>his or her password. |
| Account Type                                                                                                    |                                              |                                                                 |                                                                         | Search                                                                                   |                                                  |
| All                                                                                                    | 🗆 sł                                         | iow users without a role                                        |                                                                         | Q Type part of a name, User ID, or email a                                               | ddress                                           |

- 7. Fill in the first name, last name, and teacher's email address for the "username".
- 8. Check the box "This account is currently active".
- 9. Choose "Teacher" from the Role Type drop-down box.

|   | Back to accounts I | ist            |          |               |                                                       |
|---|--------------------|----------------|----------|---------------|-------------------------------------------------------|
|   | Add New            | Account        |          |               |                                                       |
|   | User Inform        | ation          |          |               |                                                       |
|   | First Name: *      | 1              | 7        | Email: *      |                                                       |
|   | Last Name: *       |                | -        | Phone:        |                                                       |
| 8 | This account is cu | rrently active |          |               |                                                       |
|   | Select role(s)     | )              |          | Selected      | roles                                                 |
|   | Role Type:         |                |          | Please select | role(s) for this user using the controls on the left. |
|   | make a selection-  | •              | <b>9</b> |               |                                                       |
|   | Add Role           |                | -        |               |                                                       |
|   |                    |                |          |               |                                                       |

Note: The phone number is not required.

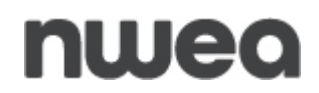

- 10. Check the correct box for each applicable testing window and content area.
- 11. Click "Add Role" to add the Teacher role to the account.
- 12. Click "Create an Account" at the bottom.

| Teacher                                                                                                    | ~  |
|----------------------------------------------------------------------------------------------------|----|
| District: *                                                                                                    |    |
| Nextera Training Test District (012345)                                                                                                    | ~  |
| School: *                                                                                                    |    |
| Nextera Training Elementary School (012345)                                                                                                    | ~  |
| A shallet a seal the former attack the state                                                                                                    | I  |
| Additional Information Need                                                                                                    | ed |
| Additional Information Need<br>Content Areas: *                                                                                                    | ed |
| Additional Information Need<br>content Areas: *<br>Spring 3-8 - ELA<br>Spring 3-8 - Math                                                                            | ed |
| Additional Information Need<br>Content Areas: *<br>Spring 3-8 - ELA<br>Spring 3-8 - Math<br>Spring 3-8 - Science                                                    | ed |
| Additional Information Need<br>content Areas: *<br>Spring 3-8 - ELA<br>Spring 3-8 - Math<br>Spring 3-8 - Science<br>Spring 3-8 SAFT - ELA                           | ed |
| Additional Information Need<br>Content Areas: *<br>Spring 3-8 - ELA<br>Spring 3-8 - Math<br>Spring 3-8 - Science<br>Spring 3-8 SAFT - ELA<br>Spring 3-8 SAFT - Math | ed |

#### **Customer Support**

Customer Support can be reached by:

- **Phone**: 1-866-997-0695
- Chat: Available via the Nextera Admin *Help* page
- Email: <u>NYTesting@nwea.org</u>

For more information on NWEA's Customer Support team and hours, please visit this article on <u>CBT Support</u>.